## Compreenda o formato das tabelas do site

Saiba como consultar os horários no nosso site de forma simples e rápida

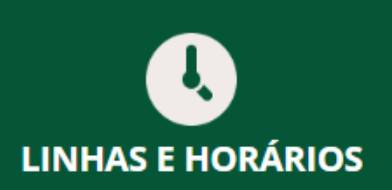

Saiba mais sobre os horários das linhas de ônibus que passam em seu bairro

Ver mais

Para mais informações entre em contato com o Coleurb Responde

(54) 3311.1322
(54) 3311.1322

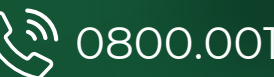

#### 

# **Como consultar?**

Ao clicar em **"Linhas e horários",** você será direcionado para uma nova aba.

Nela, você pode digitar o nome ou número da sua linha no campo de pesquisa.

Clique em "Buscar" para encontrar a linha de sua preferência.

Selecione a linha:

Q

Busque por sua linha

- 🚍 01 Vera Cruz São Cristovão
- 👮 02 🛛 Santa Maria Vila Fátima
- 👮 03 Edmundo Trein São José
- **9** 04 Jerônimo Coelho (Via Jardim América) - UPF

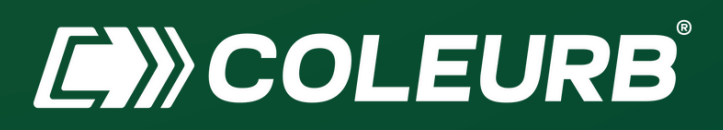

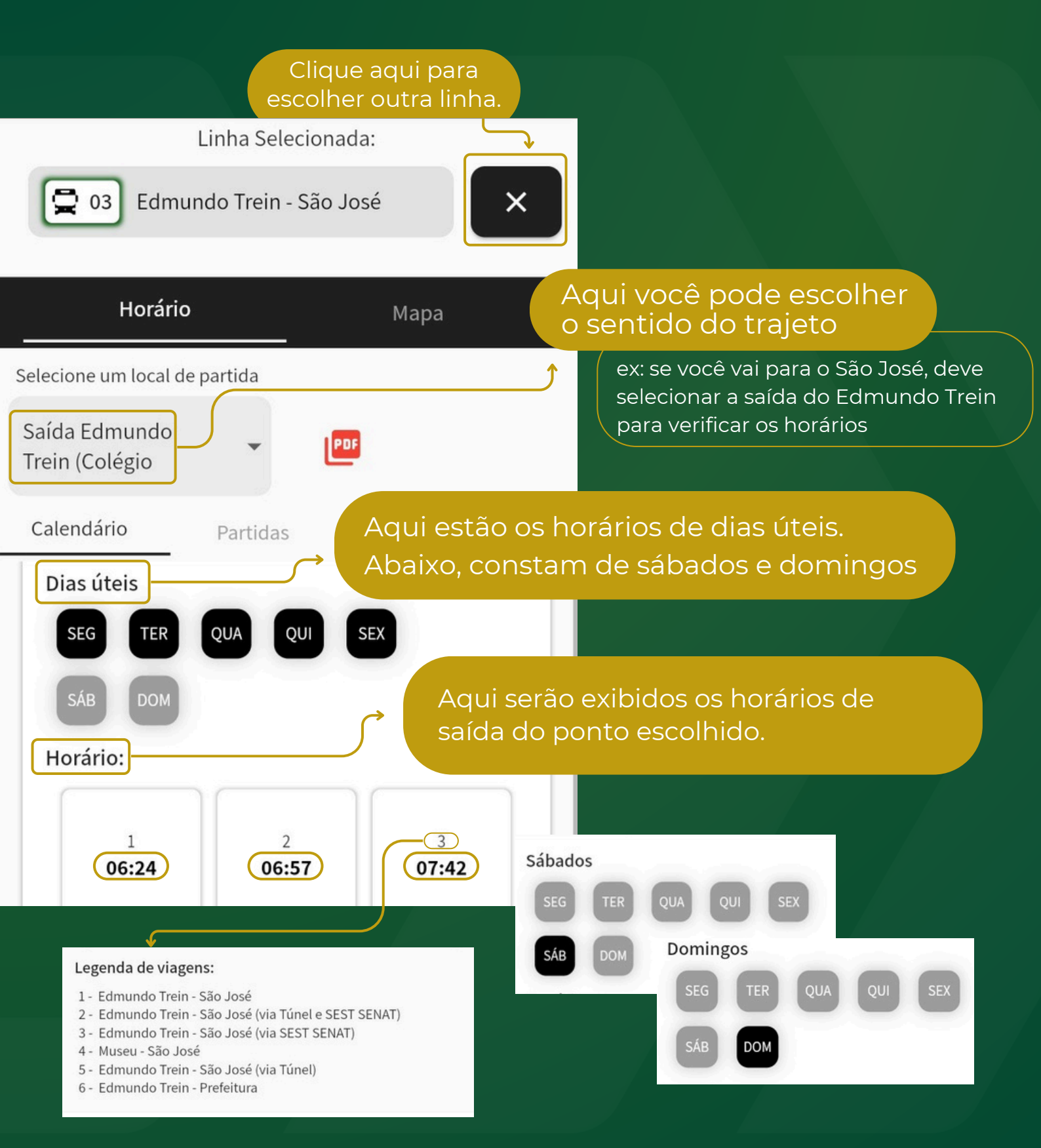

#### 

Na opção **'Partidas'**, você consegue visualizar o horário de saída da linha e, logo abaixo, o sentido correspondente do trajeto.

| 06:24                  |
|------------------------|
| 00.2                   |
|                        |
|                        |
| 06:57                  |
|                        |
|                        |
| e SEST SENAT)          |
| e SEST SENAT)          |
| e SEST SENAT)<br>07:42 |
|                        |

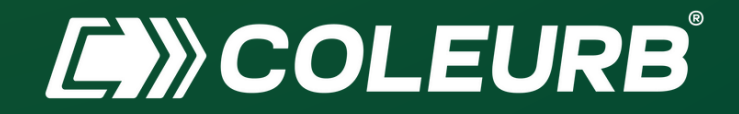

#### Em **"mapa",** você pode acompanhar onde o ônibus está e o tempo estimado que leva para chegar em cada parada.

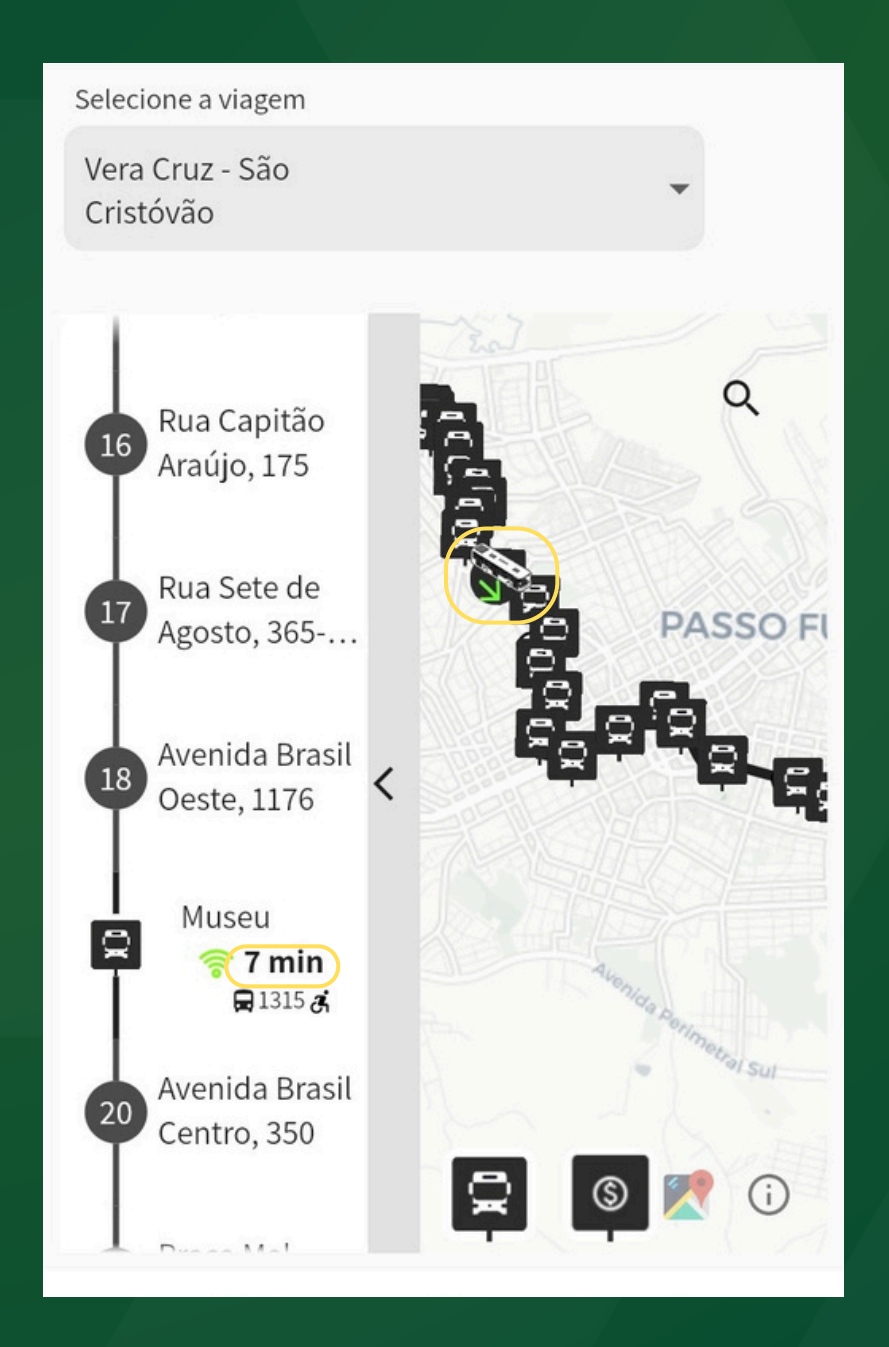

###